**Global Transaction Payment Services** 

# **Global Cash**

## **User guide**

**Administrative Functions** 

Version: July 2024

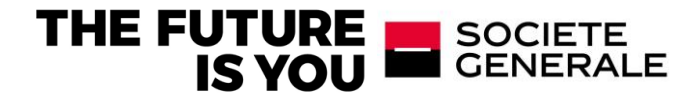

#### Disclaimer

This communication has been prepared by Global Transaction and Payment Services ("GTPS"), a Business Unit of Societe Generale. The contents of this document are given for purely indicative purposes and have no contractual value. This document does not constitute an offer or an invitation to make an offer, from Societe Generale to purchase or sell a product. Any views, opinions or conclusions contained in this document are indicative only, are not based on independent research. GTPS does not act as a financial adviser or as a fiduciary in respect of any transaction unless it expressly agrees so in writing. This document may not be relied upon as investment, accounting, legal, regulatory or tax advice or an investment recommendation.

In preparing this document, GTPS has used information available from public sources. GTPS believes the information in this document is reliable but makes no express or implied representation or warranty as to the accuracy or completeness of such information is made by GTPS, nor any other party. The contents of this documents, and the matters referred to herein, are subject to amendment or change at any time. However, GTPS is under no obligation to notify the recipients of any such amendment or change. No responsibility or liability (express or implied) is accepted for any errors, omissions or misstatements by GTPS except in the case of fraud or any other liability which cannot lawfully be excluded. GTPS expressly disclaims all responsibility for any use of or reliance upon this document. This document is confidential and is not be disclosed directly or indirectly to any third party. It is not to be reproduced in whole or in part, nor used for any purpose except as expressly authorized by GTPS. Customer satisfaction is essential to GTPS. Encountering any difficulty or wishing to file a claim or complaint relating to a service provided by GTPS, you can contact us. Please refer to the information available on our website www.wholesale.banking.societegenerale.com.

Societe Generale is a credit institution governed by French law authorised by the Autorité de Contrôle Prudentiel (ACPR) and supervised by the European Central Bank (ECB), the ACPR and the Autorité des Marchés Financiers (AMF) in France.

SOCIETE GENERALE - SA, Head office: 29 bd Haussmann 75009 Paris - 552 120 222 RCS Paris, ADEME number: FR231725\_01YSGB

## Introduction

This guide presents the administrative functions of Global Cash which enable user management.

You have defined in the Global Cash contract if you choose single or double administration.

- <u>Single administration</u>: In this mode, a single administrator has administrative functions and manages users.
- <u>Double administration</u>: In this mode, two administrators jointly manage users; all administrative actions are initiated by one of the administrators and validated by another administrator.

## **Table of contents**

| 1. Principles                                                                           | 5       |
|-----------------------------------------------------------------------------------------|---------|
| 2. Access to administrative functions                                                   | 5       |
| 2.1 User administration                                                                 | 6       |
| 2.2 Access Administration                                                               |         |
| 2.3 Right administration                                                                | 10      |
| 2.3.2 Application rights (or banking rights)                                            | 12      |
| 2.3.3 Application rights / banking rights – Accounts access                             | 12      |
| 2.3.4 Application rights / banking rights – Access to report services and customization | l<br>14 |
| 2.3.5 Signatory groups                                                                  | 17      |
| 2.4 Management of security means                                                        |         |
| 2.4.1 Declaration of a sealing certificate                                              |         |
| 2.5 Banking follow up                                                                   | 20      |
| 2.6 Administrative audit                                                                |         |
| 2.7 General set up                                                                      | 23      |
| 2.8 Ordering party administration                                                       | 24      |
| 2.9 Validation of rights and access (double administration only)                        | 25      |
| Disclaimer                                                                              | 27      |

## 1. Principles

In single administration mode, there is one administrator who can create users and assign rights to them. He/she also has banking rights (access to all subscribed services).

In double administration mode, on the other hand, all administrative actions are performed jointly by the two administrators ("four eyes principle"). Any administrative action initiated by one of the administrators must be validated by the other administrator.

They choose how to split their actions (input/validation).

As an exception, the following urgent actions do not require validation by the other administrator to be operational:

- Removal of a user,
- Disabling of a user.

In single or double administration mode, the administrators can also have banking rights, but only if it was defined in the contract (access to all subscribed services).

An administrator can't validate actions he or she entered.

Each administrator can, if he or she wishes to, designate a different **delegated administrator**. The delegated administrator then has administrative rights during the delegation period.

## 2. Access to administrative functions

You can directly access to these functions through the homepage.

Administration: all users and rights management as well as audit functions are displayed in this menu. All administration functions are only visible to the administrator(s) and any delegated administrators.

If the "Signatory Groups" service is subscribed in the contract, it will also be displayed (reading only).

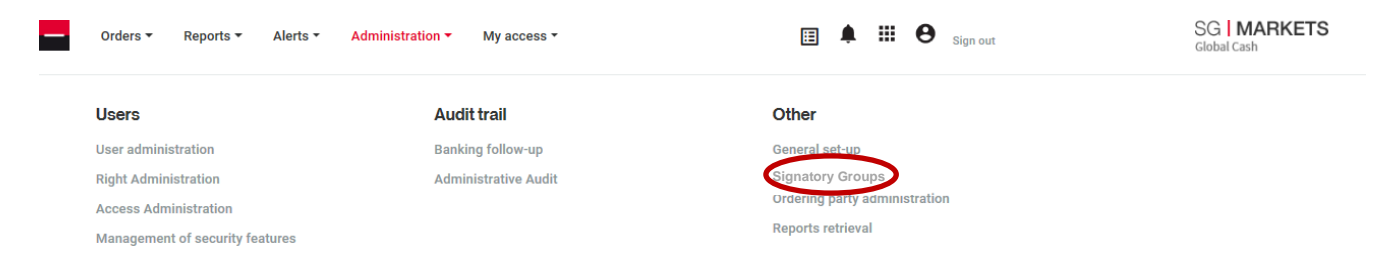

#### 2.1 User administration

Through the "User administration" section, the administrator can:

- create a user using the "create a user" action (first name, surname, role, telephone and e-mail\* are mandatory fields);
- assign him/her a validity period for these rights (limited with a deadline to be stated, or unlimited, at the choice of the administrator).

| Orders 🕶 Reports 🕶 Aler                   | ts  Administration      | My profile 👻                    | II 🤨 🧿 III                      | Sign out SG IMA<br>Global Cas | RKETS     |
|-------------------------------------------|-------------------------|---------------------------------|---------------------------------|-------------------------------|-----------|
| Administration                            |                         |                                 |                                 |                               |           |
| User administration Right Administration  | n Access Administration | Validation of rights and access | Management of security features |                               |           |
|                                           |                         |                                 |                                 | Download 👻 🚊 Filters          | + User    |
| Customer Last name<br>number              | First Names             | Email address                   | Status                          | Actions                       |           |
| 59 Admin                                  |                         | @                               | Active                          | E                             | 0etails → |
| ← Back                                    |                         |                                 |                                 | <                             |           |
| Add a user                                |                         |                                 |                                 |                               |           |
| Title                                     |                         |                                 |                                 | •                             |           |
| Last name                                 |                         |                                 |                                 |                               |           |
| First Names                               |                         |                                 |                                 |                               |           |
| Date of birth                             | 🛱 mm/dd/yyyy            |                                 |                                 |                               |           |
| Country of birth                          |                         |                                 |                                 | -                             |           |
| Place of birth                            |                         |                                 |                                 |                               |           |
| Nationality (optional) 🛛                  |                         |                                 |                                 | •                             |           |
| Tax identification number<br>(optional) 💿 |                         |                                 |                                 |                               |           |
| Email address                             |                         |                                 |                                 |                               |           |
| Confirm email address                     |                         |                                 |                                 |                               |           |
| Telephone No.                             |                         |                                 |                                 |                               |           |
| Mobile No. (optional)                     |                         |                                 |                                 |                               |           |
| Fax No. (optional)                        |                         |                                 |                                 |                               |           |
| Role                                      |                         |                                 |                                 |                               | _         |
|                                           |                         |                                 | Ca                              | ncel Confirm                  |           |

#### \*Warning personal email

The use of a personal email address presents a high operational risk of fraud. For this reason, the Bank strongly recommends the registration in Global Cash of a **professional email address** (such as <u>*firstname.name@nameofthecompany.com*</u>). Given that the personal email address increases significantly this risk of fraud, the Bank has the right to delete profiles using personal e-mail address with a prior information to the Client and the Bank will not be held liable in case of fraudulent action due to the use of personal e-mail address.

In single administration mode:

After validation of the data entered, the new user's identifier and activation code are displayed on the screen <u>just once</u> in a separate window; the administrator must communicate them to the user confidentially.

This action should be done in the case of a user who needs to activate the Secure Access<sup>1</sup> security solution or who wants to connect to Global Cash via mobile application<sup>2</sup>.

In other cases, the administrator can close this window without taking it into account.

Once the user profile created by the administrator, the user will receive a first login email<sup>2, 3</sup> to the business email address registered by the administrator.

#### In double administration mode:

User creations, modifications or removals initiated via this screen must be validated by the other administrator (or a delegated administrator) to take effect. When creating a new user, the second administrator must validate this user before going to the rights administration step for this new user.

After validation, the new user's identifier and activation code are displayed on the screen just <u>once</u>; the administrator must communicate them to the user confidentially. This action should be done in the case of a user who needs to activate the Secure Access<sup>1</sup> security solution or who wants to connect to Global Cash via mobile application<sup>2</sup>.

In other cases, the administrator can close this window without taking it into account.

## Once the user profile created by the administrator, the user will receive a first login email<sup>2, 3</sup> to the business email address registered by the administrator.

In the "User Administration" window, the administrator can also, by clicking a user's username, view his or her details, then edit or remove the user by clicking the corresponding button at the bottom of the page.

Users' status on creation is "Active" and remains so if none of the following events occurs:

- When the validity end date set by the administrator is reached, the status changes to "Suspended",
- When the administrator suspends the user, the status changes to "Disabled".

#### Note:

When a user logs in using strong authentication for the first time:

- 3SKey: he or she has to register his or her certificate and activate it (see the "3SKey" user guide),
- Secure Access: he or she should proceed to enrolment and have it activated. Please note that only the administrator(s) stated on the contract can validate a Secure Access activation, the delegated administrator(s) do(es) not have the ability to proceed to this action. (see the "Secure Access" user guide).
- 1. Please see "Secure Access" user guide
- 2. Please see "Banking Functions" user guide
- 3. Please see "3SKey" user guide

#### 2.2 Access Administration

This "Access Management" function allows you to assign an activation code to a user who needs to activate a device with the Secure Access security solution or who wants to connect to Global Cash via the mobile application.

In case of dual administration, this action must then be validated by another administrator.

In case an administrator can no longer connect with his Secure Access only the Global Cash hotline can assign a new activation code to an administrator. The reassignment request must be sent by the administrator via the form available from the "Manage Secure Access" link, from the "My Account / Manage My Account" function present in the header of the SG Markets portal.

| My account<br>Victor Lupont<br>Victor Lupont@stp.com<br>Manage account $\Rightarrow$ | ×                                                                        |                                       | Secure Access<br>Request an<br>activation code for<br>an administrator |
|--------------------------------------------------------------------------------------|--------------------------------------------------------------------------|---------------------------------------|------------------------------------------------------------------------|
| Language EN     Navigate as                                                          | 0-1                                                                      | Secure Access                         | Beneficiary                                                            |
|                                                                                      | Strong                                                                   | Use Secure Access                     | Myself Third party admin                                               |
| My documents () Sign out                                                             | Subig                                                                    |                                       | Subscription code                                                      |
|                                                                                      | authentication                                                           | Click on your issue:                  | Enter the subscription code                                            |
| Notifications                                                                        | You must authenticate yourself using a strong                            |                                       | Corporate name                                                         |
|                                                                                      | security solution, please choose one of the two<br>following solutions : | Install Secure Access >               | Enter the corporate name                                               |
| *                                                                                    | ······································                                   | Activate Secure Access >              | Phone                                                                  |
| No notification found                                                                | ψ Use the 3SKey certificate >                                            |                                       | Enter the phone                                                        |
| You haven't received any notifications yet.                                          |                                                                          | Problem logging on to Secure Access > | Submit                                                                 |
|                                                                                      |                                                                          |                                       | Subint                                                                 |
|                                                                                      |                                                                          | Back to the main menu                 | < Back                                                                 |

It is also possible for another Global Cash user to request an activation code for an administrator (for example by the 2nd administrator or a delegate and even by a secondary user). In this case, simply select the "Third Party Admin" tab and complete the form by adding the beneficiary.

Following this request, the administrator will receive from the sender "globalcash.hotline@socgen.com" a first part of the new activation code on the email address declared in the contract. The second part will be communicated by our Global Cash hotline which will contact the administrator directly on the number stated in the contract.

In the "Access administration" screen an administrator can **block** a user by clicking the "disable" button. The user can then no longer access the site.

This function is used when the user is out of the office for a long period, or for security reasons, if there is a risk the user's access would be compromised – loss or theft of his or her codes.

In double administration mode, given its potentially urgent nature, blocking does not need to be validated by another administrator.

To remove the blocking activated on a user, click "enable" when you are displaying the details of a user access (the "enable" button will only be displayed for a blocked user, so it is not visible in the screens below). When the status is changed from blocked to "active", the previously blocked user is immediately authorised to access the website.

In double administration mode, this action must be validated by another administrator. Once the first administrator changed the user status from "Blocked" to "Active", the second administrator needs to validate the action. Then the user will immediately be authorised to access the website.

| USER ACCESS DETAILS     |                           |
|-------------------------|---------------------------|
| Title<br>Mrs            | Identification            |
| Name<br>SC              |                           |
| First name Dr           |                           |
| Position administrateur |                           |
| Phone number            | E-mail                    |
| 004                     |                           |
| Status Active           | End of validity Unlimited |
| D Back                  |                           |

In the "Access administration" menu, an administrator can also view and if necessary modify the security solution used by a user; the website can be accessed:

- using "Secure Access" security solution: see the "Secure Access" user guide,
- using "3SKey" certificate: see the "3SKey" user guide.

#### 1. Please see "Secure Access" user guide

2. Please see "Banking Functions" user guide

| ACCESS ADMINISTRATION | ACCESS ADMINISTRATION 📔 🚹 |            |                    |                       |                   |                                  |
|-----------------------|---------------------------|------------|--------------------|-----------------------|-------------------|----------------------------------|
|                       |                           |            |                    |                       |                   | Filter +                         |
| Identification        | Name                      | First name | Application rights | Administrative rights | Means of security | Minimum access level<br>required |
|                       |                           | 1          | Available          | Input/validation      | Available         | Strong Auth.                     |
|                       |                           | (          | Available          | None                  | Available         | Strong Auth.                     |
|                       |                           | (          | Available          | None                  | Available         | Strong Auth.                     |
|                       |                           | 1          | Available          | None                  | Available         | Strong Auth.                     |
|                       |                           | 1          | Available          | None                  | Available         | Strong Auth.                     |
|                       |                           | 4          | Disabled           | None                  | Available         | Strong Auth.                     |
|                       |                           | 1          | Available          | None                  | None              | Standard Auth.                   |
|                       |                           | 4          | Available          | None                  | Available         | Strong Auth.                     |
|                       |                           | 4          | Available          | None                  | Available         | Strong Auth.                     |
|                       | 1                         | 4          | None               | None                  | None              | Standard Auth.                   |
|                       |                           | (          | None               | None                  | None              | Standard Auth.                   |
|                       |                           | 1          | Available          | None                  | None              | Strong Auth.                     |
|                       |                           | 0          | Available          | None                  | None              | Standard Auth.                   |
|                       |                           | I          | Available          | None                  | None              | Standard Auth.                   |
|                       |                           |            |                    |                       |                   |                                  |

| MODIFICATION OF THE ACCESS MODE OF A USER                |      |            |
|----------------------------------------------------------|------|------------|
|                                                          |      |            |
|                                                          |      |            |
| Identification                                           |      |            |
| 59                                                       |      |            |
| Title                                                    | Name | First name |
| Mr                                                       | E    | •          |
| Actually, this user connect using:                       |      |            |
| Standard Authentication                                  |      |            |
| Do you want to have your authentication mode change to : |      |            |
| Strong Authentication                                    | ?    |            |
| D Validate D Quit                                        |      |            |

Strong authentication is required for each new subscription et every type of use, the "standard authentication" is no more available.

In double administration mode, all actions initiated in "Access Administration", with the exception of "Blocked" status, must therefore be validated by another administrator.

#### 2.3 Right administration

By clicking "**Right administration**", the administrator get access to the list of existing users of the subscription. For each of them, it is specified whether they have banking rights (or "application rights") or **administrative rights**.

| RIGHT ADMINISTRATIO     | DN                             |                   |            |                    | <b>e</b>              |
|-------------------------|--------------------------------|-------------------|------------|--------------------|-----------------------|
|                         |                                |                   |            |                    |                       |
|                         |                                |                   |            |                    |                       |
| Identification          | Name                           |                   | First name | Application rights | Administrative rights |
|                         |                                |                   |            | Available          | Input/Validation      |
|                         |                                |                   |            | Available          | None                  |
|                         |                                |                   |            | Available          | None                  |
|                         |                                |                   |            | Available          | None                  |
|                         |                                |                   |            | Available          | None                  |
|                         |                                |                   |            | Disabled           | None                  |
|                         |                                |                   |            | Available          | None                  |
|                         |                                |                   |            | Available          | None                  |
|                         |                                |                   |            | Available          | None                  |
|                         |                                |                   |            | None               | None                  |
|                         |                                |                   |            | None               | None                  |
|                         |                                |                   |            | Available          | None                  |
|                         |                                |                   |            | Available          | None                  |
|                         |                                |                   |            | Available          | None                  |
|                         |                                |                   |            |                    |                       |
| Print the list of all t | the users 🚺 Print out users' r | ights data record |            |                    |                       |

This function enables the administrator(s) (and any delegated administrators): to create, modify or delete user's rights including administrator rights (if mentioned in the contract):

- to access the accounts listed in the contract,
- to access the services subscribed in the contract,
- for each order service, **the input/upload authorisation**, specifying the upper entry/upload limit, if applicable, (the maximum upper limit being the one defined in the contract),
- for each order service, the signing rights, specifying the upper signing limit, if applicable, the
  maximum upper limit being that defined in the contract. It is also specified whether the user will
  have sole signing authority or if a second signature will be necessary to process the order.
   Please note that the limits are given in euros,

If the Signatory groups service is subscribed, the procedures for managing upper limits and signatories are specified in a specific appendix in the contract and are **input by Societe Generale**. They are not in the hands of the administrator,

• the delegation of administrative rights to a user.

#### Note :

- the ceilings are expressed in euros,

- in the case of "Signatory group association" subscription, the terms and conditions for managing the maximum amounts and signatories are specified in the contract and are entered by Societe Generale. They are not manageable by the administrator.

#### 2.3.1 Administrative rights

The administrator is at first the only one to have administrative rights. For the administrator, "Input/Validation" is displayed in the administrative rights column. The administrator can delegate his administrative rights to a user who will thus become a **delegated administrator** for a given period (period of leave, for example).

| User administration                 | Right Administration Access A                     | Administration Valid                    | lation of rights and access Man | agement of security featur | es                    |
|-------------------------------------|---------------------------------------------------|-----------------------------------------|---------------------------------|----------------------------|-----------------------|
| DELEGATION OF ADMINIS               | TRATIVE RIGHTS                                    |                                         |                                 |                            |                       |
| This function enables you to        | delegate administrative functions to your collabo | prators.                                |                                 |                            | * Mandatory fields    |
| Identification<br>59082499<br>Title |                                                   | Name                                    |                                 | First name                 |                       |
| Miss                                |                                                   | Blanchet                                |                                 | cathy                      |                       |
| for the following period :          |                                                   |                                         |                                 |                            |                       |
| From *                              |                                                   |                                         |                                 |                            |                       |
| at* CET                             |                                                   |                                         |                                 |                            |                       |
| to * 11/30/2018                     |                                                   |                                         |                                 |                            |                       |
| at* CET                             |                                                   |                                         |                                 |                            |                       |
| Do you want the delegated s         | administrator to keen their banking rights 2 🕖    |                                         |                                 |                            |                       |
| Yes O No O                          | jaministrator to keep men panking ngma :          |                                         |                                 |                            |                       |
|                                     |                                                   |                                         |                                 |                            |                       |
| Validate D Quit                     |                                                   |                                         |                                 |                            |                       |
|                                     |                                                   |                                         |                                 |                            |                       |
| RIGHT ADMINISTRATION                |                                                   |                                         |                                 |                            |                       |
|                                     |                                                   |                                         |                                 |                            |                       |
| Identification                      | Name                                              | First name                              | Applier                         | tion rights                | Administrative rights |
| 59352056                            | SCHMITT                                           | Damien                                  | Applied                         | Available                  | Input/Validation      |
| 59082499                            | Blanchet                                          | cathy                                   |                                 | Available                  | None                  |
| 59281536                            | Dejean                                            | Olivier                                 |                                 | Available                  | None                  |
| 59856716                            | IOU                                               | Nat                                     |                                 | Available                  | None                  |
| 59990564                            | PFI                                               | Démo                                    |                                 | Available                  | None                  |
| 59704194                            | Siedler                                           | Sabrina                                 |                                 | Disabled                   | None                  |
| <u>59886025</u>                     | Siedler                                           | Sabrina                                 |                                 | Available                  | None                  |
| 59144529                            | Vandemergel                                       | Stephane                                |                                 | Available                  | None                  |
| 59799367                            | 888                                               | 88888888888                             |                                 | Available                  | None                  |
| 59952719                            | 888888888888888888888888888888888888888           | 888888888888888888888888888888888888888 | a                               | None                       | None                  |
| <u>59515735</u>                     | dddd                                              | ddddddddddd                             |                                 | None                       | None                  |
| 59979756                            | s                                                 | 5                                       |                                 | Available                  | None                  |
| 59792256                            | user standard                                     | 00000000000                             |                                 | Available                  | None                  |
| 59659792                            | utilisateur                                       | Francais                                |                                 | Available                  | None                  |

Print the list of all the users Print out users' rights data record

To delegate his administrative rights, the administrator clicks "None" in the administrative rights column of the chosen authorised user.

This delegation does not deprive the administrator of his administrative rights during the delegation period.

A delegated administrator cannot in turn delegate his administrative rights, so there can be a maximum of two administrators for a subscription in single administration mode.

#### In double administration moue:

Each administrator can delegate his administrative rights to a user who will thus become a **delegated administrator** for a given period (period of leave, for example). To delegate his administrative rights, the administrator clicks "None" in the administrative rights column of the cnosen authorised user.

Both administrators cannot delegate their administrative rights to the same authorised user at the same time.

This delegation does not deprive the administrator of his administrative rights during the delegation period.

The delegated administrator has the same administrative rights as the administrator.

A delegated administrator cannot in turn delegate his administrative rights, so there can be a maximum of four administrators for a subscription in double administration mode.

In single and double administration, the administrator who is delegating his administrative rights can decide to divest or not the delegated administrator of his banking rights during the delegation period.

#### 2.3.2 Application rights (or banking rights)

If the user does not have rights, "None" is indicated, underlined, in the "application rights" column. This is the case for any user who has just been created and has not yet been assigned any "application rights".

If the user already has "application rights", "Available" is indicated and underlined.

To view, modify or remove the rights of already-authorised users, click "Available" next to the user concerned.

To create rights for a user, click "none" for the user concerned.

An administrator who modifies a user's application rights must browse to the final screen – "Details of user rights" – in order to validate his action.

| Identification | Name | First name | Application rights | Administrative rights |
|----------------|------|------------|--------------------|-----------------------|
|                |      |            | Available          | Input/Validation      |
|                |      |            | Available          | None                  |
|                |      |            | Available          | None                  |
|                |      |            | Available          | None                  |
|                |      |            | Available          | None                  |
|                |      |            | Disabled           | None                  |
|                |      |            | Available          | None                  |
|                |      |            | Available          | None                  |
|                |      |            | Available          | None                  |
|                |      |            | None               | None                  |
|                |      |            | None               | None                  |
|                |      |            | Available          | None                  |
|                |      |            | Available          | None                  |
|                |      |            | Available          | None                  |
|                |      |            |                    |                       |

Print the list of all the users Print out users' rights data record

Note:

• By clicking on the "Identification" line of the concerned user, the administrator gets access to the user's name and contact details.

**The administrator** may have "application rights" if he was authorised to have them in the contract. To create application rights for an administrator, click "<u>None</u>" for the chosen administrator. However, "None" is displayed for an administrator, not underlined, if the administrator is not authorised to have application rights in the contract. In this case, only an amendment to the contract, authorising banking rights for this administrator, will make this "None" link active.

In case of double administration, any creation, modification or removal of "application rights" initiated by an administrator must be approved or rejected by a second administrator via the "rights validation" function.

#### 2.3.3 Application rights / banking rights – Accounts access

This screen is accessible via the "rights administration" function after clicking "<u>None</u>" or "<u>Available</u>" in the "application rights" column for the user concerned.

To assign rights to a user, you have the option to **duplicate the rights** previously assigned to another user (function accessible only for users who have no application rights). To do this, after clicking "None", use the dedicated action bar: select the source user and click "duplicate rights".

| USER                                | RIGHT DETAILS : ORDERING ACCOUNTS |            |            |                       | 8             |
|-------------------------------------|-----------------------------------|------------|------------|-----------------------|---------------|
| Identification 59 Title Mrs         |                                   | Name<br>SC | First name |                       |               |
| ACCOUNTS                            | ACCE\$\$                          |            |            |                       |               |
| Minimum<br>access level<br>required | Bank                              | Account    |            | Account name          |               |
| ✓                                   | SGABATWW                          |            |            |                       |               |
| $\checkmark$                        | SGABBEB2                          |            |            |                       |               |
| $\checkmark$                        | SGABBEB2                          |            |            |                       |               |
| $\checkmark$                        | SGABCHZZ                          |            |            |                       |               |
| $\checkmark$                        | KOMBCZPP                          |            |            |                       |               |
| ✓                                   | BNPAFRPP                          |            |            |                       |               |
| $\checkmark$                        | BNPAFRPP                          |            |            |                       |               |
| $\checkmark$                        | BNPAFRPP                          |            |            |                       |               |
| $\checkmark$                        | SOGEFRPP                          |            |            |                       |               |
| $\checkmark$                        | SOGEFRPP                          |            |            |                       |               |
| $\checkmark$                        | SOGEFRPP                          |            |            |                       |               |
| $\checkmark$                        | SOGEFRPP                          |            |            |                       |               |
| $\checkmark$                        | SOGEFRPP                          |            |            |                       |               |
| $\checkmark$                        | SOGEFRPP                          |            |            |                       |               |
| $\checkmark$                        | SOGEFRPP                          |            |            |                       |               |
| $\checkmark$                        | SOGEFRPP                          |            |            |                       |               |
| $\checkmark$                        | SOGEFRPP                          |            |            |                       |               |
| $\checkmark$                        | SOGEFRPP                          |            |            |                       |               |
| $\checkmark$                        | SOGEGB2LLON                       |            |            |                       |               |
| $\checkmark$                        | SOGEHKHH                          |            |            |                       |               |
| $\checkmark$                        | SOGEUS33                          |            |            |                       |               |
| $\checkmark$                        | SOGEUS33                          |            |            |                       |               |
|                                     |                                   |            |            |                       |               |
|                                     |                                   |            |            | Automatic access to r | new account 🗹 |
| Continue                            | Delete rights D Quit              |            |            |                       |               |

If the administrator wants to create "application rights" without using rights duplication, he can directly select the accounts that will be accessible to the user to initiate orders and view statements (see contract).

If he wants the user to have automatic access to new accounts that will be added to the subscription in the future, select "Automatic access to new account".

If he wants to modify the rights to the accounts the user can access, check or uncheck the accounts concerned.

If there is more than one accounts page, click the arrow at the bottom of the page to continue selecting/deselecting accounts and before clicking "Continue".

Click "Continue" to confirm your input and to authorise the user to access the report services and then the orders service.

To remove all the user's existing rights (rights to accounts and the statements and orders services), click "Delete rights".

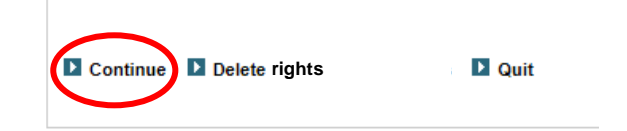

## 2.3.4 Application rights / banking rights – Access to report services and customization

This screen is accessible via the "Rights Management" function after the account access step for the concerned user.

In this screen, the administrator can select the services that will be accessible to the user: statements service and personalisation service.

Some services may be pre-checked if you opted for "Duplicate Rights" assigned to another user.

## If there is more than one services page, click the arrow at the bottom of the table to continue selecting/deselecting services and before clicking "Continue".

Click "Continue" to confirm the selections/deselections and authorise the user to access the orders and limits section.

To remove all the user's existing rights (rights to accounts and to the statements and orders services), click "Remove rights".

**Important:** if a new service is added to the subscription, via an amendment to the contract, the administrator(s) must authorise users to access this new service as the authorisation will not be made automatically.

| USER                                | RIGHT DETAILS : REPORT SERVICES AND CUST              | DMIZATION |            | 8 |
|-------------------------------------|-------------------------------------------------------|-----------|------------|---|
| Identification                      |                                                       |           |            |   |
| 59                                  |                                                       |           |            |   |
| Title                               |                                                       | Name      | First name |   |
| Mrs                                 |                                                       | SC        | Da         |   |
| ACCESS TO F                         | REPORT SERVICES AND CUSTOMIZATION                     |           |            |   |
| Minimum<br>access level<br>required | Services                                              |           |            |   |
| $\checkmark$                        | Download of SG France account statement(camt.53)      |           |            |   |
| $\checkmark$                        | Download of SG Brussels account statement (camt.053)  |           |            |   |
|                                     | Daily statements                                      |           |            |   |
| $\checkmark$                        | Account statements                                    |           |            |   |
| $\checkmark$                        | Account balances                                      |           |            |   |
| $\checkmark$                        | Value-dated balances                                  |           |            |   |
|                                     | Transaction search                                    |           |            |   |
| $\checkmark$                        | Download of SG France Intraday statement (camt.052)   |           |            |   |
| $\checkmark$                        | Download of SG Brussels Intraday statement (camt.052) |           |            |   |
| $\checkmark$                        | Intraday reports                                      |           |            |   |
|                                     |                                                       | >         |            |   |
| Continue                            | Delete rights Douit                                   |           |            |   |

#### Note concerning the management of third parties:

- Authorization to "third party creditors: input modification removal" concerning debit / transfer operation,
- Authorization to "third party debtors: input modification removal" concerning credit / debit operation,
- Authorization to "third party debtors: validation" concerning debit / transfer operation, "third-party debtors - validation" allows the user to validate the created or modified third parties and thus activate them.

In double administration mode, the actions initiated in "Right administration" must be validated by another administrator.

#### <u>Application rights / banking rights – Orders and limits (without Signatory Groups</u> service subscribed)

This concerns the setting of limits for orders entries and signing authorities, and the type of signing authority for orders.

The administrator (or one of the administrators in double administration mode) selects the order services which the user has access to.

If the user is authorised only to input/upload orders, the administrator checks the corresponding box and sets the maximum amount that the user can input/download by initiating an order.

To authorise a user to sign orders, the administrator checks the corresponding box and sets the maximum order amount the user can approve.

If the user has sole signing authority for the order, the administrator chooses single signature.

Conversely, if the user does not have sole signing authority for the order, the administrator chooses double signature. In the latter case, the user may be either the first or second signatory.

A user with sole signing authority may countersign an order approved by a second user with joint signing authority.

Lastly, the administrator may assign input rights and signing authority to a single user, setting identical or different limits for input and for signature.

The maximum upper limit it is possible to assign is specified in the contract.

RIGHT DETAILS : ORDERS SERVICES

| Identification                                                                           |                   |              |                                        |         |              |
|------------------------------------------------------------------------------------------|-------------------|--------------|----------------------------------------|---------|--------------|
| 59                                                                                       |                   |              |                                        |         |              |
| Title                                                                                    | Name<br>SCH       |              | First name                             |         |              |
| IVII S                                                                                   | SCH               |              | Da                                     |         |              |
| ALLOCATION OF RIGHTS AND LIMITS                                                          |                   |              |                                        |         |              |
| Nature of the order                                                                      | Input limit (EUR) | Signature    | rights (sensitive service) - Cap (EUR) | Signing |              |
| Upload of an international transfer (CFONB 320)                                          | $\checkmark$      |              |                                        | Single  | $\checkmark$ |
| Other channels follow up validation - European transfers                                 |                   |              | 100,000.00                             | Single  | ~            |
| Other channels follow up validation - Cross-border transfers                             |                   | ✓            | 100,000.00                             | Single  | ~            |
| Other channels follow up validation - Invoices at the due date                           |                   |              | 100,000.00                             | Single  | ~            |
| Other channels follow up validation - Offsite transfers and multi-<br>function transfers |                   |              | 100,000.00                             | Single  | ~            |
| Domestic single transfer                                                                 | 100,000.00        |              |                                        | Single  | ~            |
| Domestic mass transfer                                                                   |                   | $\checkmark$ |                                        |         |              |
| Limit per order                                                                          | 100,000.00        |              |                                        |         |              |
| Limit per remittance                                                                     | 100,000.00        |              | 100,000.00                             | Single  | ~            |
| Bank cheque                                                                              | 100,000.00        |              | 100,000.00                             | Double  | ~            |
| Cross-border single transfer                                                             | 100,000.00        |              | 100,000.00                             | Single  | ~            |
| Cross-border mass transfer                                                               | $\checkmark$      | $\checkmark$ |                                        |         |              |
| Limit per order                                                                          | 100,000.00        |              |                                        |         |              |
| Limit per remittance                                                                     | 100,000.00        |              | 100,000.00                             | Single  | ~            |
| Upload of a Multi-function transfer (CMI101)                                             |                   |              | 100,000.00                             | Double  | ~            |
| Upload of a Multi-function transfer XML (pain.001)                                       | $\checkmark$      |              | 100,000.00                             | Double  | ~            |
| LCR/BOR input                                                                            |                   |              |                                        |         |              |
| Limit per order                                                                          |                   |              |                                        |         |              |
| Limit per remittance                                                                     |                   |              |                                        | Single  | ~            |
| Other channels follow up validation - Bills of exchange                                  |                   |              | 100,000.00                             | Single  | ~            |
| Other channels follow up validation - other direct debit                                 |                   |              | 100,000.00                             | Single  | ~            |
|                                                                                          | >                 |              |                                        |         |              |

End Delete rights

USER

<u>Note</u>: Strong authentication is required for any new subscription. The administrator must ensure, before any assignment of services, that the user concerned has a 3Skey\* certificate or Secure Access activated.

\*This security solution will be available soon for new Global Cash subscriptions.

#### Orders and limits (with "Signatory Groups" service subscribed)

If the "Signatory group" service is subscribed to, the administrator sets users' input rights.

A

To do this, he or she selects the "Orders" service to which the user has write access and checks the corresponding boxes, then indicates the upper limit up to which the user may input orders.

Signing rights are contractually defined and entered by Societe Generale.

The screen below shows them and specifies, for each service the user is authorised to sign for:

- The user's rights as sole signatory (maximum amount up to which the user has sole signing authority for an order),
- The group the user belongs to,
- The association rights set for the user's group.

From this screen, the administrator can access the list of signatory groups associations, per service.

**Note**: Strong authentication is required for any new subscription. The administrator must ensure, before any assignment of services, that the user concerned has a 3Skey\* certificate or Secure Access activated.

\*This security solution will be available soon for new Global Cash subscriptions.

#### 2.3.5 Signatory groups

The screen below, which the administrator can access by clicking "Signatory groups" in the left-hand menu, shows the signatory groups rights for each service.

| DETAIL OF                  | RIGHTS : SIGNATORY GROUP ASSOCIATION |                                 |                                                             |                                                             |
|----------------------------|--------------------------------------|---------------------------------|-------------------------------------------------------------|-------------------------------------------------------------|
| LIMITS ASSOCIATED          | RIGHTS                               |                                 |                                                             |                                                             |
| Nature of the order        |                                      | GROUP ASSOCIATIONS              | Signature limit (EUR)<br>Single order                       | Signature limit (EUR)<br>Remittance                         |
| Upload of European direct  | debits XML ISO 20022 PAIN.008.001.02 | A B<br>A C<br>B B<br>B C<br>C C | 2,000,000<br>200,000<br>2,000,000<br>2,000,000<br>2,000,000 | 2,000,000<br>200,000<br>2,000,000<br>2,000,000<br>2,000,000 |
| Domestic single transfer   |                                      | A C<br>B B<br>B C<br>C C        | 200,000<br>2,000,000<br>2,000,000<br>2,000,000              |                                                             |
| Domestic mass transfer     |                                      | A C<br>B B<br>B C<br>C C        | 200,000<br>2,000,000<br>2,000,000<br>2,000,000              | 200,000<br>2,000,000<br>2,000,000<br>2,000,000              |
| Upload of transfers / SWIF | T 101                                | A C<br>B B                      | 200,000<br>2,000,000                                        | 200,000<br>2,000,000                                        |
|                            |                                      | 2                               |                                                             |                                                             |

It specifies the upper signing limit of each group per order and/or per remittance for each service.

#### List of signatories per group for each service

This screen is accessible via the "Right administration" function in the menu (select "orders and limits" then "List of signatories by signatories group") or via the "signatory groups" section in the menu (then select " List of signatories by signatories group ").

This screen shows for each service the list of authorised signatories with their names, the signatory group they belong to and each user's upper signing limit as sole signatory per order and/or per remittance. For each service, the signatories are listed A-Z by username.

| DETAIL OF RI                                                | GHTS : LIST OF SIGNATORIES PER | DUP FOR EACH SERVICE                      |                                                                           | A                                                                              |
|-------------------------------------------------------------|--------------------------------|-------------------------------------------|---------------------------------------------------------------------------|--------------------------------------------------------------------------------|
| LIMITS ASSOCIATED TO                                        | RIGHTS                         |                                           |                                                                           |                                                                                |
| Nature of the order                                         | Signatory                      | Signatories group                         | limit (eur) of signature for the<br>user in single signature per<br>order | limit of signature (eur) for the<br>user in single signature per<br>remittance |
| Upload of European direct debi<br>ISO 20022 PAIN.008.001.02 | ts XML                         | B<br>B<br>A<br>B<br>C<br>B<br>B<br>A<br>C |                                                                           |                                                                                |
| Domestic single transfer                                    |                                | B<br>B<br>A<br>B<br>C<br>B                |                                                                           |                                                                                |
|                                                             |                                | 3                                         |                                                                           |                                                                                |
| Back                                                        |                                |                                           |                                                                           |                                                                                |
|                                                             |                                |                                           |                                                                           |                                                                                |

#### 2.4 Management of security means

The administrator can view the registered security assets and manage them based on the type of solution.

| MANAGLIM    | ENT OF MEANS OF SECONT            |                                  |                               |           |                                               |                |                      |        | ,        |
|-------------|-----------------------------------|----------------------------------|-------------------------------|-----------|-----------------------------------------------|----------------|----------------------|--------|----------|
| List of sec | urity features you are able to ma | anage:                           |                               |           |                                               |                |                      |        | Filter 💿 |
| Selection   | Means of security                 | Support                          | Serial number of the<br>means | e securit | Name associated with the<br>means of security | Name of holder | First name of holder | Status |          |
|             | Secure Access                     | iPhone 6 Plus iPhone OS<br>9.2   |                               | Seci      | ure Access mobile iPhone5,2 Cl                | laire          |                      |        | Active   |
|             | Secure Access                     | iPhone 6 iOS 9.1                 |                               | SM-       | A405FN Claire                                 |                |                      |        | Active   |
|             | Secure Access                     | iPhone 6 Plus iPhone OS<br>8.0.2 |                               |           |                                               |                |                      |        | Active   |
|             | Secure Access                     | iPhone 6 Plus iPhone OS<br>9.2   |                               |           |                                               |                |                      |        | Active   |
|             | Secure Access                     | Windows7 PC<br>6.1.7601.65536    |                               |           |                                               |                |                      |        | Active   |
|             | Secure Access                     | Windows7 PC<br>6.1.7601.65536    |                               |           |                                               |                |                      |        | Active   |
|             | Secure Access                     | Galaxy S3 Android 4.3            |                               |           |                                               |                |                      |        | Active   |
|             | Secure Access                     | iPhone 6 iOS 9.1                 |                               |           |                                               |                |                      |        | Active   |
|             | Secure Access                     | zerofite Android 5.1.1           |                               |           |                                               |                |                      |        | Active   |
|             | Secure Access                     | gtelwifi Android 4.4.4           |                               |           |                                               |                |                      |        | Active   |
|             | Secure Access                     | iPhone 6 Plus iPhone OS<br>9.2   |                               |           |                                               |                |                      |        | Active   |
|             | Secure Access                     | iPhone 4S iPhone OS 8.0          |                               |           |                                               |                |                      |        | Active   |
|             | Secure Access                     | Galaxy S4 Android 5.0.1          |                               |           |                                               |                |                      |        | Active   |
|             | Secure Access                     | Galaxy S4 Android 4.4.2          |                               |           |                                               |                |                      |        | Active   |
|             | Secure Access                     | shamu Android 5.1.1              |                               |           |                                               |                |                      |        | Active   |
|             | SG TS PRIS                        | Not applicable                   |                               |           |                                               |                |                      | Su     | spended  |
|             | CERTEUROPE ADVANCED<br>CA V4      | Not applicable                   |                               |           |                                               |                |                      |        | Active   |
|             | SG TS PRIS                        | Not applicable                   |                               |           |                                               |                |                      |        | Active   |
|             | CERTEUROPE ADVANCED<br>CA V4      | Not applicable                   |                               |           |                                               |                |                      |        | Active   |
|             | CERTEUROPE ADVANCED<br>CA V4      | Not applicable                   |                               |           |                                               |                |                      |        | Active   |
|             |                                   |                                  |                               |           | >                                             |                |                      |        |          |
|             |                                   |                                  |                               |           |                                               |                |                      |        |          |
| Change the  | status of the selected means o    | f security Unblock 🔽 🚺           | Validate                      |           |                                               |                |                      |        |          |
| Declare     | a certificate 🛛 Import a list     | of certificates 🛛 🕺 Print the    | list of certificates          |           |                                               |                |                      |        |          |

For **Secure Access**, the administrator can unlock, reactivate, suspend or delete from this space. This action can be done individually or in batches by selecting the Secure Access concerned

| Selection | Means of security | Support          |
|-----------|-------------------|------------------|
|           | Secure Access     | j6lte Android 10 |
|           | Secure Access     | j6lte Android 10 |

Secure Access is available on smartphone or tablet either integrated in the Global Cash mobile application or as standalone in the Secure Access for Corporate application (see the "Secure Access" user guide §2.1 for a description of the content of each application). It is the administrator's responsibility to check that the mobile application installed by users meets its company's policy. In case the user has the Secure Access for Corporate application installed, the associated field "Name associated with the security means" contains Secure Access mobile as in the example below. The administrator can then suspend or remove the security means if necessary.

| Secure | Access m  | obile Pl | none5,2 C | aire |
|--------|-----------|----------|-----------|------|
| SM-A40 | 5FN Clair | e        |           |      |

In the case of **certificates**, the activation management involves editing the list of security means. . This print-out, signed by the legal representative of the subscriber company, will be needed to request activation or deactivation of the certificates concerned.

The downloaded files may be further protected by activating the "Sealing and Encryption" service in Appendix 2.1 of the contract.

In case the sealing option is contracted, this same menu allows to import the certificate containing the Customer's public key.

As a reminder, the public key for the Société Générale encryption certificate is available in the Practical Brochure, paragraph: 9.3.2 Other functionalities related to orders offered by Global Cash.

#### 2.4.1 Declaration of a sealing certificate

From the Security Management menu, the administrator can declare a seal certificate.

In the Organization field, select the desired format (for example PGP)

| es of the security means |
|--------------------------|
| aling                    |
|                          |
| a                        |

In the Security Means Identification area,

You must fill in the Fingerprint of the certificate (consisting only of hexadecimal values separated by a space each time),

Next, you must select the file containing the information on the sealing certificate to be imported, and click on 'Validate' to import it.

Once the file has been successfully imported, the fields related to the identification of the security means are extracted and displayed in the "Identification of the security means" section.

| SECURITY MEANS INFORMATION                                                |      |                                                       |                 |
|---------------------------------------------------------------------------|------|-------------------------------------------------------|-----------------|
| Certificate's fingerprint                                                 |      |                                                       |                 |
|                                                                           |      |                                                       |                 |
| Select a file to be uploaded:                                             |      |                                                       |                 |
| Choisir un fichier Aucun fichier choisi                                   | I OK |                                                       |                 |
| Associated name                                                           |      | Organisation                                          |                 |
|                                                                           |      |                                                       |                 |
| Distinguished name                                                        |      |                                                       |                 |
|                                                                           |      |                                                       |                 |
|                                                                           |      |                                                       |                 |
|                                                                           |      |                                                       | /               |
| Serial number                                                             |      | Valid-from date                                       | Expiration date |
|                                                                           |      |                                                       |                 |
| Model/ version of the device linked to the security means (if applicable) |      | Software version of the security means (if applicable | e)              |
|                                                                           |      |                                                       |                 |
| Public key of the certificate                                             |      |                                                       |                 |
|                                                                           |      |                                                       |                 |
|                                                                           |      |                                                       |                 |
|                                                                           |      |                                                       |                 |

In the usage area of the subscription, it is then necessary to fill in the user ID beginning with 59 xxxxxx, on which the certificate will be attached.

| Holder's first name                     |
|-----------------------------------------|
|                                         |
| Date of registration in the subcription |
|                                         |
| Status in the subscription              |
|                                         |
|                                         |

Back OK

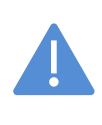

Point of attention: although the certificate is declared by the administrator for a subscription-level use, it is attached to a user of the subscription.

In case of change of status of the holder (user deleted, in opposition) or the related certificate (certificate expired, revoked), the service will therefore no longer be operational.

This new certificate will be taken into account as soon as it is activated by Société Générale. To do this, the administrator must edit the "Subscription Certificate List" and send it to their sales contact. You have the option of restricting the list before editing the PDF using the filters "Security Means and Statuses".

| SG                                         |                                         | 8 | SUBSCRIPTION'S S            | ECURITY MEANS                     |
|--------------------------------------------|-----------------------------------------|---|-----------------------------|-----------------------------------|
| Contract<br>FR17L000                       | Subscription<br>FR17A154                |   |                             | 12/03/2020                        |
| Company name<br>ABO VINCENT HOMOL          |                                         |   |                             |                                   |
| Certificate 1                              |                                         |   |                             |                                   |
| Sender                                     | 3SKey CA                                |   | Activate                    | Deactivate                        |
| Serial number<br>Valid from                | 5d 16 84 d0<br>11/25/2019 to 11/25/2022 |   | Status<br>Use               | Active<br>Enhanced authentication |
| <b>Holder</b><br>Unique_Id<br>Organization | corp61814056<br>swift                   |   | Country<br>Sub-organization | WW<br>section_212                 |
| <b>User</b><br>Identifiant<br>Name         | 59811281<br>LEFEBVRE                    |   | First name                  | Vincent                           |

The client will have to carry out this operation whenever the sealing certificate is to be renewed.

#### 2.5 Banking follow up

The Banking follow up provides access to the history, over 12 months, of the various actions carried out by users of the subscription (see the screen below under "Nature of the transaction").

The log of banking actions is populated in two stages:

- input of search criteria,
- presentation of the result.

You can search for:

- a given user or for "all users",
- one or more ordering accounts (multiple selection possible),
- a date range chosen by the administrator, in the last 12 months,
- an amount (upper and lower limit).

| BANKING FOLLOW-UP                                                                                                    | 8      |
|----------------------------------------------------------------------------------------------------|--------|
| CRITERIA TO CREATE BANK MONITORING                                                                                                |        |
| This function provides access to the record of banking operations made by one or more users. Please make your selection criteria. |        |
| Choose a user                                                                                                    |        |
| All the users                                                                                                    | $\sim$ |
| Ordering party choice                                                                                                    |        |
| All the accounts V Multi criteria selection                                                                                       |        |
|                                                                                                    |        |
| Type to order                                                                                                    |        |
| All the orders                                                                                                    |        |
| Domestic single transfer                                                                                                    |        |
| Domestic mass transfer                                                                                                    |        |
| Bank cheque                                                                                                    |        |
| Cross-border single transfer                                                                                                    |        |
| Cross-border mass transfer                                                                                                    |        |
| Upload of a Multi-function transfer (SWIF 101)                                                                                    |        |
|                                                                                                    |        |
| Dribbarnen SEDA                                                                                                    |        |
| LCR/BOR input                                                                                                    |        |
| Domestic treasury transfer                                                                                                    |        |
| Cross-border treasury transfer                                                                                                    |        |
| Template administration                                                                                                    |        |
| Creditors and debtors                                                                                                    |        |
| Créators<br>Debtes                                                                                                    |        |
| Deputors<br>Order approved on verious payments                                                                                    |        |
| Order of bannels follow un validation - European transfers                                                                        |        |
| Cher channels follow up validation - Cross-border transfers                                                                       |        |
| Other channels follow up validation - Invoices at the due date                                                                    |        |
| Other channels follow up validation - Offsite transfers and multi-function transfers                                              |        |
| Other channels follow up validation - Treasury transfers                                                                          |        |
| Order approval on vanous collection                                                                                               |        |
| Cuter channels follow up validation - Dins of exchange                                                                            |        |
| Connectionamete know up kandaton - European ameri data.                                                                           |        |
| Series esterilies fores de relieures dest                                                                                         |        |

Once the selection has been made, the administrator can view the history of banking transactions with:

- the characteristics of orders (reference, amount, currency, type of order),
- the user concerned (username, first name, surname),
- the action performed by the user (input, modification, removal, signature, etc.),
- the date and time of the action,
- for orders: the requested execution date,
- for all transfers and order templates: The ordering account,
- for single transfers and order templates: The Name and No. of the beneficiary account,
- for multiple orders: The ordering account and a "+/- beneficiaries" button to display a list of details on each transaction: Reference / Beneficiary Name / Account no. / Amount,
- for all transfers: the name of the template if a template was used,
- for all transfers: the standard or enhanced confidentiality indicator,
- whether or not the order is urgent.

| BANKING FOLLOW-UP                                                                                                    |                                         |                          |                     |                      | i |  |
|----------------------------------------------------------------------------------------------------|-----------------------------------------|--------------------------|---------------------|----------------------|---|--|
| CRITERIA TO CREATE BANK MONITORING                                                                                                    | CRITERIA TO CREATE BANK MONITORING      |                          |                     |                      |   |  |
| This function provides access to the record of banking operations made b                                                                   | y one or more users. Please make your s | election criteria.       |                     |                      | _ |  |
| Choose a user                                                                                                    |                                         |                          |                     |                      |   |  |
| All the users                                                                                                    |                                         |                          |                     | ~                    | 1 |  |
| Ordering party choice                                                                                                    |                                         | _                        |                     |                      |   |  |
| All the accounts                                                                                                    | <b>v</b>                                | Multi criteria selection |                     |                      |   |  |
| Type of order                                                                                                    |                                         |                          |                     |                      |   |  |
| All the orders                                                                                                    |                                         |                          |                     | ~                    | 1 |  |
| Amount min                                                                                                    | Amount max                              |                          |                     |                      |   |  |
|                                                                                                    |                                         |                          |                     |                      |   |  |
| Starting date                                                                                                    | Final date                              |                          |                     |                      |   |  |
| 11/30/2017                                                                                                    | 11/30/2018                              |                          |                     |                      |   |  |
| Classification criteria<br>By date <ul> <li>By name</li> </ul>                                                                             |                                         |                          |                     |                      |   |  |
| SEARCH RESULT                                                                                                    |                                         |                          |                     |                      |   |  |
| IDENTIFICATION/NAMEFIRST NAME<br>REFERENCE/ AMOUNTCURRENCY<br>NATURE OF THE ORDER<br>ORDERING PARTY ACCOUNT<br>Beneficiary (beneficiaries) |                                         | Act                      | Act date            | Execution / Due date |   |  |
| S9704194 S<br>REF 2 S<br>Domestic treasury transfer                                                                                        |                                         | Input                    | 11/07/2018 15:01:47 | 11/07/2018           |   |  |
| Beneficiary : 011 Compte Demo 1 F                                                                                                    | EUR                                     |                          |                     |                      |   |  |
| 59704                                                                                                    |                                         | Input                    | 11/07/2018 14:58:06 | 11/07/2018           |   |  |
| Beneficiary : 009 Compte tiers FRANCE FR76:                                                                                                | 1.00 EUR                                |                          |                     |                      |   |  |
| S9704194 5 EUR<br>REF 1 EUR<br>Slandard<br>Domestic mass transfer                                                                          |                                         | Modification             | 11/07/2018 14:56:34 | 11/07/2018           |   |  |
| Croering party : FR74                                                                                                    |                                         |                          |                     |                      |   |  |
|                                                                                                    |                                         |                          |                     |                      |   |  |

The administrator also has a .csv extraction (Excel) of the result of his or her bank audit search.

Once the download request has been made, the corresponding file is then "Available" in the reports retrieval screen (it is shown as "Available" when it is being populated).

| This table lists the documents for which a printout request has been processed in the last 35 days. |                                                    |           |  |  |  |  |  |
|----------------------------------------------------------------------------------------------------|----------------------------------------------------|-----------|--|--|--|--|--|
| To access the table, please click on the corresponding line.                                        |                                                    |           |  |  |  |  |  |
| Date and Time of request                                                                            | Document                                           | Status    |  |  |  |  |  |
| 09/06/2017 11:28                                                                                    | Banking tracks / Entered or uploaded orders        | Available |  |  |  |  |  |
| 09/06/2017 11:26                                                                                    | Banking tracks / Entered or uploaded orders        | Available |  |  |  |  |  |
| 04/27/2017 19:21                                                                                    | Management of the rights / List of all the users   | Available |  |  |  |  |  |
| 07/15/2016 10:30                                                                                    | Management of the rights / List of all the users   | Available |  |  |  |  |  |
| 07/15/2016 10:24                                                                                    | Management of the rights / List of all the users   | Available |  |  |  |  |  |
| 07/15/2016 10:24                                                                                    | Management of the rights / 1 Rights of the users   | Available |  |  |  |  |  |
| 07/15/2016 10:24                                                                                    | Management of the rights / List of all the users   | Available |  |  |  |  |  |
| 07/15/2016 10:24                                                                                    | Management of the rights / Rights of all the users | Available |  |  |  |  |  |
| 07/15/2016 10:23                                                                                    | Management of the rights / Rights of all the users | Available |  |  |  |  |  |
| 07/15/2016 10:23                                                                                    | Management of the rights / List of all the users   | Available |  |  |  |  |  |

>

#### 2.6 Administrative audit

Administrative audit enables access to the history of administrative actions pertaining to one or all users of the subscription (creation, modification, removal). You can search within a date range chosen by the administrator, in the last 24 months.

The log of administrative actions is populated in two stages:

- input of search criteria,
- presentation of the result.

You can search:

• for a given user or for "all users",

- by type of administrative action. As the "confirmation / validation" or "reject validation" values are specific to double administration mode, in single administration mode leave the "All" value for this criterion,
- by family of administrative action.

Once the selection has been made, the administrator can view the history of administrative actions with:

- the date the action was performed,
- the type of action performed (creation, modification, removal) and the type of administrative action (input, validation or rejection),
- the first name, surname and username of the administrator who initiated this action,
- the details of the action performed by the administrator.

#### 2.7 General set up

In "General set up" section the administrator can see the name and address of the company that subscribe to Global Cas portal.

| GENERAL SET-UP                                                                                                   | 8                                                                                                 |
|----------------------------------------------------------------------------------------------------|---------------------------------------------------------------------------------------------------|
| Company name                                                                                                    |                                                                                                   |
| GLOBAL LUXE                                                                                                    |                                                                                                   |
|                                                                                                    |                                                                                                   |
|                                                                                                    |                                                                                                   |
| Address                                                                                                    |                                                                                                   |
| d                                                                                                    |                                                                                                   |
|                                                                                                    |                                                                                                   |
|                                                                                                    |                                                                                                   |
| Post code                                                                                                    | Town                                                                                              |
| dddddddd                                                                                                    | ddddddddddd                                                                                       |
| Country                                                                                                    |                                                                                                   |
| FRANCE                                                                                                    |                                                                                                   |
|                                                                                                    |                                                                                                   |
| Secret code renewal frequency. It applies to all users of the subscription.                                      |                                                                                                   |
| 1 mois                                                                                                    |                                                                                                   |
| Activation of the alerts on orders to signed (This service will be in place for all the use<br>profile settings) | rs in this subscription. Each user will be able to customize this service in its own Sogecash Web |
| P                                                                                                    |                                                                                                   |
| DOK                                                                                                    |                                                                                                   |

#### Alerts on Orders to be signed activation:

As an administrator, you can choose to activate the service of alerts on orders to be signed for all the users authorized to sign/countersign imputed or uploaded orders/sequences in Global Cash or transferred via Host to Host channels.

#### Activate / deactivate the service:

The Alert for orders to be signed is activated by default for all subscriptions (in the menu Administration / General Settings). The administrator can deactivate it and re-activate it as needed All the users authorized to sign orders in Global Cash can benefit from this service.

1 mois 🗸

🛛 ОК

Activation of the alerts on orders to signed (This service will be in place for all the users in this subscription. Each user will be able to customize this service in its own Sogecash Web profile settings.)

#### 2.8 Ordering party administration

In the "Ordering party administration" menu, you can complete the contact details of the ordering accounts. This feature allows the administrator to configure the labels and addresses of ordering accounts. This information is displayed in the execution notice.

СС

Access to Details :

### Ordering Party administration

You may set-up labels and addresses of ordering party accounts. These information are displayed in Execution Notices.

| 17 ordering accounts are currently configured in your Global Cash subscription |                    |              |                         | Filters                            |
|--------------------------------------------------------------------------------|--------------------|--------------|-------------------------|------------------------------------|
| Account number 🔸                                                               | Bank               | Account name | Account name configured | Actions                            |
|                                                                                | STE.GENERALE/PARIS |              |                         |                                    |
| F                                                                              | STE.GENERALE/PARIS |              |                         | $\checkmark$ Details $\rightarrow$ |
| FR76:                                                                          | STE.GENERALE/PARIS |              | -                       |                                    |

Configure account name, address :

| <b>Ordering Party</b>                                                                                          | administra         | ation          | ← Back                    |                    |        | ×       |
|----------------------------------------------------------------------------------------------------|--------------------|----------------|---------------------------|--------------------|--------|---------|
| You may set-up labels and addresses of ordering party accounts. These information are displayed in Execution N |                    | FR7630003      |                           |                    |        |         |
| 17 ordering accounts are currently configured in your Global Cash subscription                                 |                    | Account number | FR76:                     |                    |        |         |
|                                                                                                    |                    | Account name   | 100                       |                    |        |         |
| Account number 🔸                                                                                               | Bank               | Account name   | Bank                      | STE.GENERALE/PARIS |        |         |
|                                                                                                    |                    |                | Bank BIC Code             | SOGEFRPP           |        |         |
| FR                                                                                                    | STE.GENERALE/PARIS |                |                           |                    |        |         |
| FR                                                                                                    | STE.GENERALE/PARIS |                | Ordering account configur | ation              |        |         |
| FR76                                                                                                    | STE.GENERALE/PARIS |                | Account name configured   |                    |        |         |
|                                                                                                    |                    |                | Address 1 configured      |                    |        |         |
| FR7(                                                                                                    | STE.GENERALE/PARIS |                | Address 2 configured      |                    |        |         |
|                                                                                                    |                    |                | Postcode                  |                    |        |         |
| FR7                                                                                                    | STE.GENERALE/PARIS |                | Country                   |                    |        | •       |
| FR                                                                                                    | STE.GENERALE/PARIS |                |                           |                    |        |         |
|                                                                                                    |                    |                |                           |                    | Cancel | Confirm |

Execution notice configured :

|                                                                                                    | Transfer order execution notice<br>Online banking input           |
|----------------------------------------------------------------------------------------------------|-------------------------------------------------------------------|
|                                                                                                    | Page : 1/1<br>2ND FLOOR, CH STREET<br>DON<br>ROYAUME-UNI          |
|                                                                                                    | Date 07/12/2021                                                   |
| As per instructions received, we have                                                                             | rocessed the following transfer:                                  |
| Requested execution date : 07/09/202<br>Acquisition channel: Data entry<br>Transaction type: Third-party transfer | Transaction status: Executed<br>Nature of transaction: Non urgent |
| Payment reference                                                                                                 | CBD 35 353 73                                                     |
| Ordering party                                                                                                    |                                                                   |
| Ordering party bank                                                                                               | SOGEGB2LLON<br>STE GENERALEA ONDRES                               |
| Intermediarv bank                                                                                                 | ore.generoiterconomed                                             |

#### 2.9 Validation of rights and access (double administration only)

#### In double administration mode:

In this screen, an administrator can access the administrative actions that were performed by another administrator and are pending validation:

- actions concerning users and their accesses,
- actions concerning banking rights,
- actions concerning administrative rights.

| ACCESS RIGHTS VALIDATION |                     |                         |
|--------------------------|---------------------|-------------------------|
| Holder                   | Type of management  | Nature of the operation |
|                          | User administration | Modification            |
|                          | User administration | Creation                |

#### Validation of actions concerning users

You can validate or reject requests to create or modify users (initiated by another administrator via the "User Management" function).

If the "Validate" button is pressed, then the new user's username and activation code are displayed in a separate window and the administrator who validated this creation must then communicate these details **confidentially** to the new user.

Note: The above actions are only necessary if a user needs to activate the Secure Access<sup>1</sup> security solution or wants to connect to Global Cash via the mobile application<sup>2</sup>

1. Please see "Secure Access" user guide

2. Please see "Banking Functions" user guide

Validation of actions concerning accesses

The administrator can validate or reject requests to create or modify accesses [initiated by another administrator via the "Access Management" function]

#### Validation of banking rights

The administrator can validate or reject requests to create or modify banking rights [actions initiated by another administrator via the "Rights Management" function].

If the "Validate" button is pressed, then the creation, modification or removal of banking rights is validated.

**Important remark:** Administrators and users authorised to access sensitive services must use strong authentication to access the Global Cash site.

#### Validation of administrative rights

For each creation or removal of a delegation of administrative rights, the other administrator must validate or reject the request to create or modify the delegation of administrative rights.

If the "Validate" button is pressed, the delegation request will take effect on the delegation start date.

During the delegation period, "Delegation in progress" will be indicated in the administrative rights column for the administrator who delegated his or her administrative rights, and "Input/Validation" will be indicated for the delegated administrator. The administrator keeps all his or her rights during this period and may, at any time, modify the delegation granted.

#### **Disclaimer**

This communication has been prepared by Global Transaction and Payment Services ("GTPS"), a Business Unit of Societe Generale. The contents of this document are given for purely indicative purposes and have no contractual value. This document does not constitute an offer or an invitation to make an offer, from Societe Generale to purchase or sell a product. Any views, opinions or conclusions contained in this document are indicative only, are not based on independent research. GTPS does not act as a financial adviser or as a fiduciary in respect of any transaction unless it expressly agrees so in writing. This document may not be relied upon as investment, accounting, legal, regulatory or tax advice or an investment recommendation.

In preparing this document, GTPS has used information available from public sources. GTPS believes the information in this document is reliable but makes no express or implied representation or warranty as to the accuracy or completeness of such information is made by GTPS, nor any other party. The contents of this documents, and the matters referred to herein, are subject to amendment or change at any time. However, GTPS is under no obligation to notify the recipients of any such amendment or change. No responsibility or liability (express or implied) is accepted for any errors, omissions or misstatements by GTPS except in the case of fraud or any other liability which cannot lawfully be excluded. GTPS expressly disclaims all responsibility for any use of or reliance upon this document. This document is confidential and is not be disclosed directly or indirectly to any third party. It is not to be reproduced in whole or in part, nor used for any purpose except as expressly authorized by GTPS. Customer satisfaction is essential to GTPS. Encountering any difficulty or wishing to file a claim or complaint relating to a service provided by GTPS, you can contact us. Please refer to the information available on our website www.wholesale.banking.societegenerale.com.

Societe Generale is a credit institution governed by French law authorised by the Autorité de Contrôle Prudentiel (ACPR) and supervised by the European Central Bank (ECB), the ACPR and the Autorité des Marchés Financiers (AMF) in France.

SOCIETE GENERALE - SA, Head office: 29 bd Haussmann 75009 Paris - 552 120 222 RCS Paris, ADEME number: FR231725\_01YSGB